## Allegiance Website Member Logins

## Go to www.askallegiance.com

Click on *Health/Flex Login*, which will drop down the login section

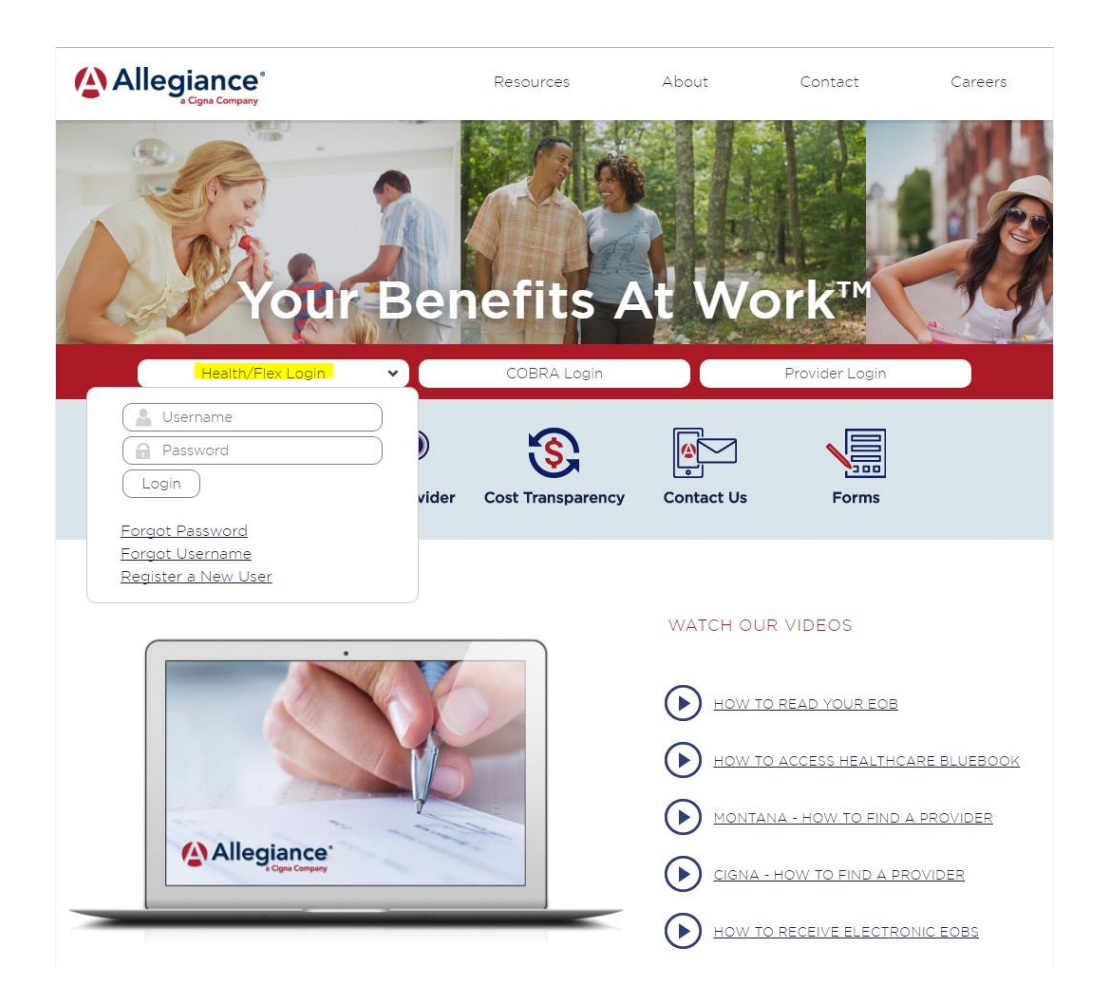

Click *Register New User* to set up a login

For *Participant ID* enter the ID number on your Allegiance benefit card. If you do not have a benefit card or ID number you can enter your SSN. Once all the fields are complete, click on *Submit* 

| Enter the following to | verify identity      |
|------------------------|----------------------|
| SSN or Participant ID  |                      |
| Last Name              |                      |
| First Name             |                      |
| Date of Birth          | Month • Day • Year • |
| Email                  |                      |
| Confirm Email          |                      |
| Zip                    |                      |
|                        |                      |
|                        | Submit               |

Create a User Name and Password following the criteria outlined on the screen and click Submit

| Please enter your new User ID and Password                                                                                                    |
|----------------------------------------------------------------------------------------------------|
| <ul> <li>User Names must</li> <li>Contain only upper and lower case letters or numbers</li> <li>be at least 8 characters and no more than 20 characters</li> </ul>                                                                                                    |
| <ul> <li>Passwords must have</li> <li>at least one upper case letter</li> <li>at least one lower case letter</li> <li>at least one number</li> <li>at least one punctuation character from the following list: !%&amp;()*,/;;?</li> <li>@[\]_{}</li> <li>at least 8 characters and no more than 20 characters</li> </ul> |
| User Name                                                                                                    |
| Password                                                                                                    |
| Confirm Password                                                                                                    |
| Submit                                                                                                    |

Once the login is created, enter the new username and password and click Login

## **Account Login**

| Health/Flex Account    | Other Logins                  |
|------------------------|-------------------------------|
| Username               | Click here for COBRA Login    |
| Password               |                               |
| Login                  | Click here for Provider Login |
| Trouble logging in?    |                               |
| Forgot Password        |                               |
| <u>Forgot Username</u> |                               |
| Register a New User    |                               |

Once logged in you will see access to your plan under Health Accounts

| Welcome, member                                 | Account            |
|-------------------------------------------------|--------------------|
| Access Account(s)                               | Account Management |
| Health Account(s)<br>2003015 – KANE'S FURNITURE |                    |

Click on the group number/name

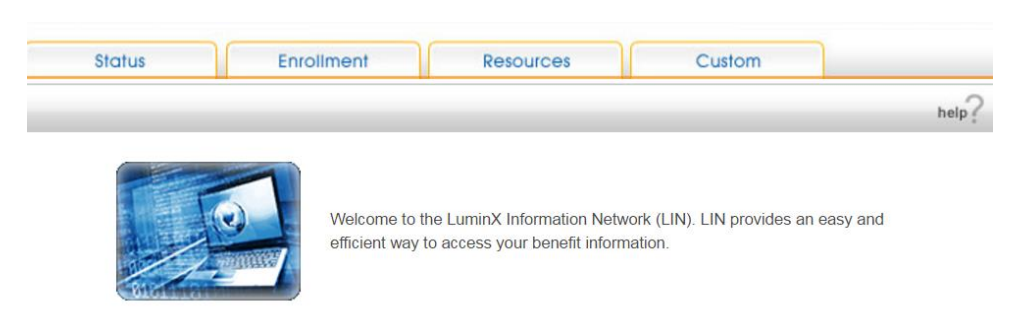

This will open a new window into your benefits site called the Luminx Information Network (LIN 3.0)

Each tab contains useful information about your employer health plan and provides claim status info. To obtain an electronic copy of your ID card, click on the *Resources* tab and select *ID Card Image* 

| Resources        | Custom |
|------------------|--------|
| Document Library |        |
| ID Card Image    |        |

Click on *Submit* on the far right to display your ID card

|                    | help?  |
|--------------------|--------|
| Open in New Window | Submit |

An image of your ID card will display, which you can save a copy or print.

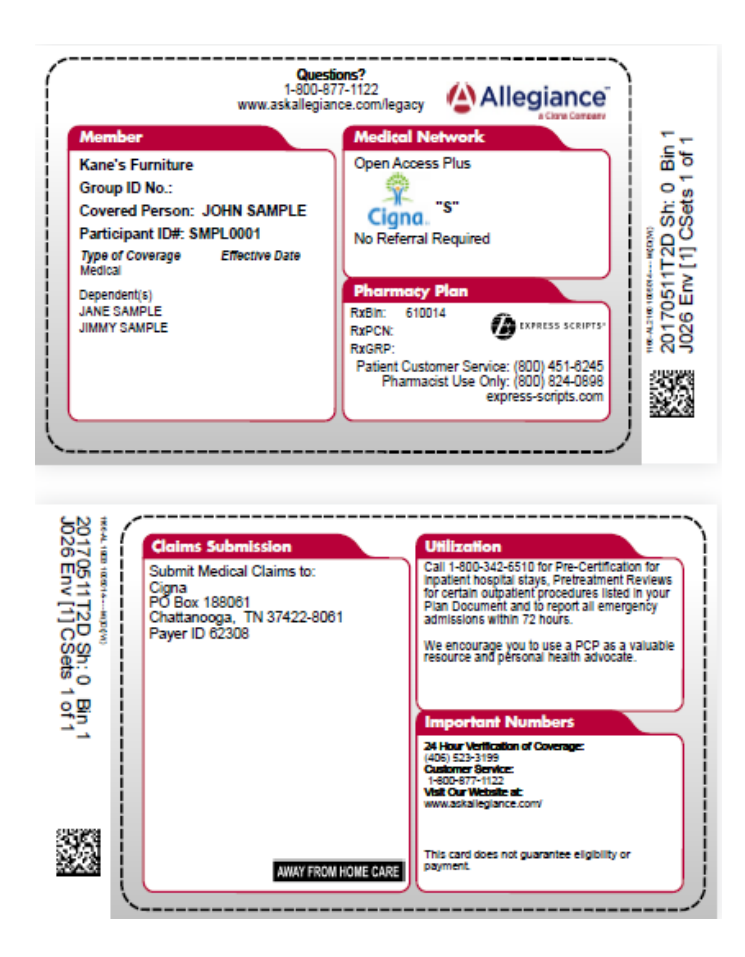

To access the Cigna network and the ability to search for providers, click on the *Custom* tab and choose *Additional Tools* 

Click on Click Here for Cigna

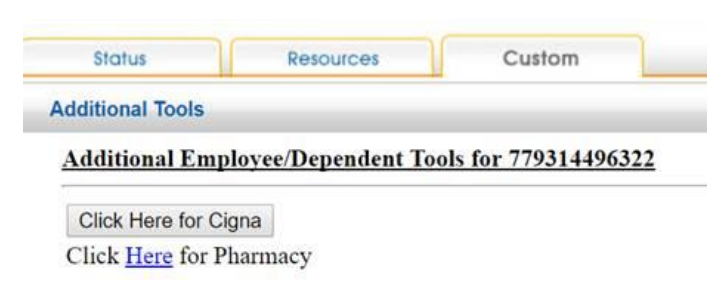

You will be directed to the myCigna site. You will need to set up a Cigna login at your initial access by clicking on *register now*. After that point, the next time you log into the Allegiance site and click the Cigna link, it will automatically open to your information on myCigna.

| Seamless Ac                                                                                | cess Log-in                                                                                                    |
|--------------------------------------------------------------------------------------------|----------------------------------------------------------------------------------------------------|
| Log in for Seamless Acce                                                                   | \$\$                                                                                                    |
| If you've registered with my<br>complete this process, you<br>If you have not registered v | Cigna.com and would like seamless access from your work station, you'll need to complete a one-time log in process. Once you successfi<br>can access myCigna.com without having to log in again each time.<br>rith myCigna.com, please register now |
| Please enter your myCigna.co                                                               | n User ID and Password.                                                                                                    |
| User ID                                                                                    |                                                                                                    |
| Password                                                                                   |                                                                                                    |
| Keep your User ID and Passwor                                                              | i in a safe place.                                                                                                    |
| LOGIN                                                                                      |                                                                                                    |
| Forgot My User ID                                                                          |                                                                                                    |
| CORDICAL AND AND AND AND AND AND AND AND AND AND                                           |                                                                                                    |

The *Pharmacy* link will be active as of 9/1/17 and will connect you to your Pharmacy Benefit's site.

If you need any assistance with your login or navigating the Allegiance websites, contact an Allegiance representative at 800-877-1122, option 2, then option 1 for Health Customer Service. Business hours are M-F 8am-8pm EST.